## KBL認証で「想定外のエラー」が表示される

KBL認証 FKS、COMPASSでログイン時に「想定外のエラー」が表示される場合は 下記の①または②を実施すると解決される場合があります。

①パソコンを再起動します。 ②Windowsカレンダーの日付が「和暦」の場合は「西暦」に変更します。

Windows10でカレンダーの日付を「和暦」から「西暦」に変更する方法

1.「スタート」をクリックし、「 🚳 」 (設定) にカーソルを合わせます。

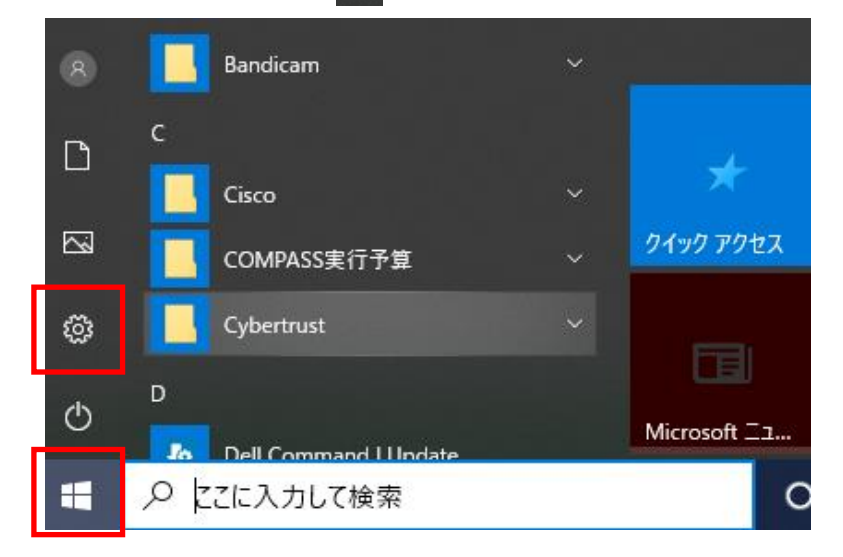

2.表示されたメニューから「設定」をクリックします。

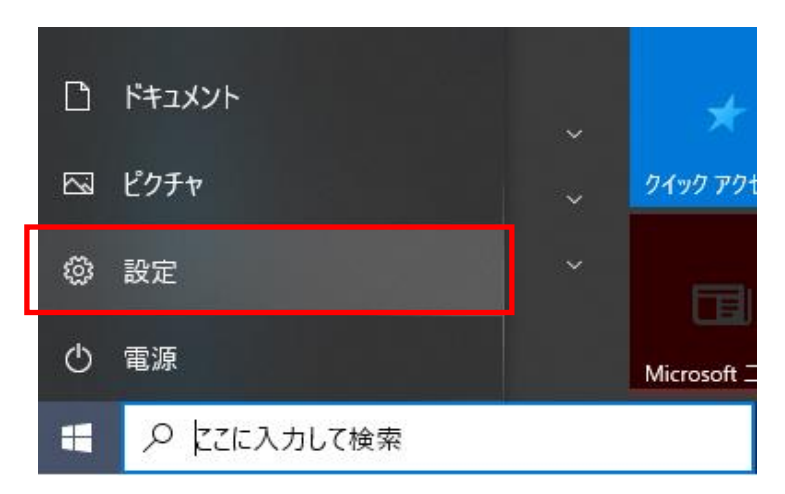

## 3.表示されたメニューから「時刻と言語」をクリックします。

|              |                                                 |   | 設定の検索                                                |   | ٩                                      |         |                                             |
|--------------|-------------------------------------------------|---|------------------------------------------------------|---|----------------------------------------|---------|---------------------------------------------|
| 旦            | <b>システム</b><br>ディスプレイ、サウンド、通知、電源                |   | <b>デバイス</b><br>Bluetooth、プリンター、マウス                   |   | 電話<br>Android、iPhone のリンク              |         | <b>ネットワークとインターネット</b><br>Wi-Fi、機内モード、VPN    |
| Ą            | 個人用設定<br>背景、ロック画面、色                             |   | <b>アブリ</b><br>アンインストール、既定値、オブション<br>の機能              | 8 | <b>アカウント</b><br>アカウント、メール、同期、職場、家<br>族 | 色<br>A字 | 時刻と言語<br>音声認識、地域、日付                         |
| $\bigotimes$ | <b>ゲーム</b><br>ゲーム パー、キャプチャ、ブロードキャス<br>ト、ゲーム モード | Ģ | <b>簡単操作</b><br>ナレーター、拡大鏡、ハイコントラスト                    | م | <b>検索</b><br>マイファイル、アクセス許可の検索          | 0       | <b>Cortana</b><br>Cortana の言語、アクセス許可、通<br>知 |
| ۵            | <b>ブライバシー</b><br>場所、カメラ、マイク                     | C | 更新とセキュリティ<br>Windows Update、回復、バック<br><sup>マルイ</sup> |   |                                        |         |                                             |

4.画面左側から「地域」をクリックし、「地域設定データ」欄の「データ形式を変更する」 をクリックします。

| ← 設定              |                                                            |                                                            |  |  |  |  |
|-------------------|------------------------------------------------------------|------------------------------------------------------------|--|--|--|--|
| 命 ホーム             | 地域                                                         |                                                            |  |  |  |  |
| 設定の検索             | D 国または地域                                                   |                                                            |  |  |  |  |
| 時刻と言語             | 日本                                                         | ~                                                          |  |  |  |  |
| 記日付と時刻            | Windows やアプリでは、お住まいの国または地域に対応<br>提供するために、この情報を利用することがあります。 | したローカル コンテンツを                                              |  |  |  |  |
| 👰 地域              | 地域設定<br>現在の形式:日本語(日本)                                      |                                                            |  |  |  |  |
| A <sup>字</sup> 言語 | 推奨 [日本語 (日本)]                                              | 推奨 [日本語 (日本)] ~~                                           |  |  |  |  |
| ↓ 音声認識            | Windows では、言語と地域の環境設定に基づいて日付と時刻の表示形式が決<br>定されます。           |                                                            |  |  |  |  |
|                   | 地域設定データ                                                    |                                                            |  |  |  |  |
|                   | [データ形式の変更] をクリックして、この地域でサポートされ<br>時刻の形式を切り替えます。            | [データ形式の変更]をクリックして、この地域でサポートされているカレンダー、日付、<br>時刻の形式を切り替えます。 |  |  |  |  |
|                   | カレンダー: 西暦 (日本語)                                            |                                                            |  |  |  |  |
|                   | 週の最初の曜日: 日曜日                                               |                                                            |  |  |  |  |
|                   | 日付 (短い形式): 2022/02/22                                      |                                                            |  |  |  |  |
|                   | 日付 (長い形式): 2022年2月22日                                      |                                                            |  |  |  |  |
|                   | 時刻 (短い形式): 14:06                                           |                                                            |  |  |  |  |
|                   | 時刻 (長い形式): 14:06:20                                        |                                                            |  |  |  |  |
|                   | データ形式を変更する                                                 |                                                            |  |  |  |  |

5.表示されたメニューから「カレンダー」ボックスをクリックします。 表示された一覧から「西暦」をクリックします。

☆ データ形式を変更する

| カレンダー        |
|--------------|
| 西暦 (日本語)     |
| 和暦           |
| 西暦 (英語)      |
|              |
|              |
| 日付 (短い形式)    |
| 2017/04/05 ~ |
|              |
| 日付 (長い形式)    |
| 2017年4月5日 ~  |
|              |
| 時刻 (短い形式)    |
| 9:40 ~       |
|              |
| 時刻 (長い形式)    |
| 9:40:07 ~    |

以上で終了です。上記手順にて解決できない場合には、弊社窓口までお問合せ下さい。